# 5577-A01/A03/A05 簡単 設置ガイド

## ホームページのご案内

マニュアルやよくあるご質問等の便利なリンク集です。 以下の URL または QR コードからアクセスしてください。

■5577Series Aモデルリンク集 https://jbsol.jbcc.co.jp/impact/driver/5577A/5577a.html

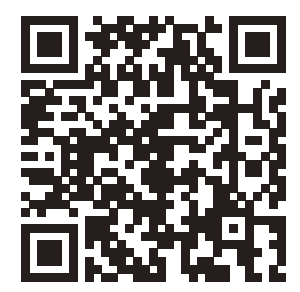

## 簡単 設置ガイド

このガイドは、装置の設置と基本的な使用方法を説明したものです。装置の設置にお役立てください。さらに詳しい説明については、5577 seriesホームページ(https://jbsol.jbcc.co.jp/impact/)のダウンロードページに記載しております「設置・操作ガイド」をご覧ください。

#### /! 注意 プリンターを移動するときは2人以上でおこなってください。

- 1. 付属品の確認
- ① プリンター本体
- ② インク・リボン・カートリッジ
- ③ 電源コード
- ④ リアスタッカー
- ⑤ 簡単設置ガイド(本書)

※ 通信ケーブルは別売です。設置・操作ガイド、及びプリンター関連のマニュアルは ホームページ内(https://jbsol.jbcc.co.jp/impact/)のダウンロードページをご参照ください。

1

#### 2. プリンターの準備

- ① プリンターの梱包テープを取り外し、上部カバーを開けます。
- ② 輸送固定材を取り外します。
- ③ 単票テーブルを回転させた(1)のち、奥に押し込んで(2)セットします(3)。
  セット完了状態は、単票テーブルの先端がプリンターのガイドピンに
  挿入され、単票テーブルのガイドピンがカバーの溝に入っていること
  を確認してください。
- ④ プリンター背面にリアスタッカーをセットします。

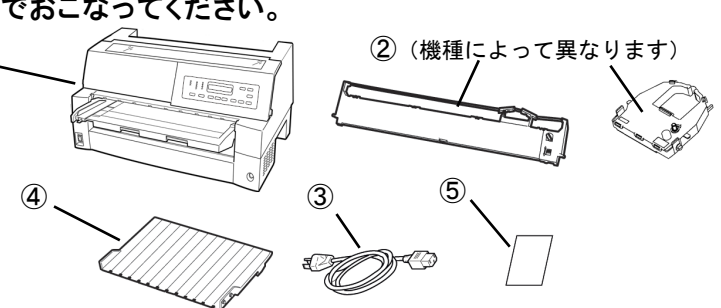

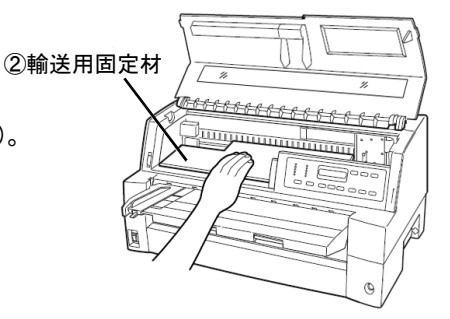

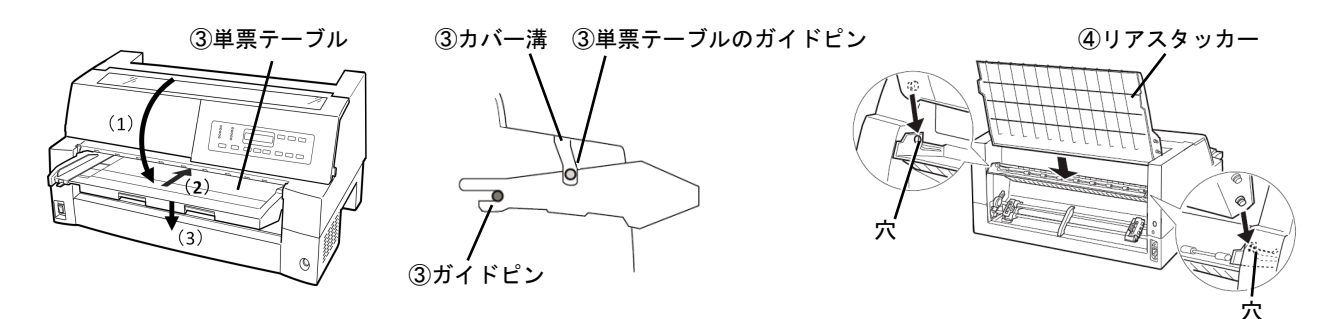

- 3. インク・リボン・カートリッジのセット
- 注意 印字ヘッドが高温になっている場合がありますので印字ヘッドの金属部分には触らないよう
  注意してください。
  \_\_\_\_\_

#### [5577-A01]

 印字ヘッドとカードガイドの間にリボンを通し、 リボンカートリッジをゆっくり押し込んでください。
 リボン送りつまみを時計方向に回してリボンの たるみを取ります。

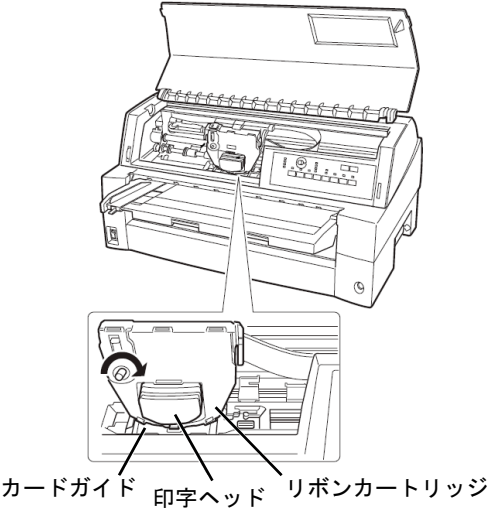

- ●リボンカートリッジからリボンガイド(緑色の部品)をゆっくりと外します。 なお、リボンのよじれを避けるため、ガイドを外す前にカセットのつまみを 回したり、ガイドを急激に引き抜いたりしないようご注意ください。
- ●プリンターの操作パネルを手前側に倒します。
- ●リボンガイドを印字ヘッドの手前の凹みに置きます。次にリボンカートリッ ジ両側の突起(L)、(R)をプリンター上部のミゾに入れ、リボンカートリッジ が垂直になるようにカチッと音がするまで奥に押し込みます。
- ●リボンを軽くたるませた状態で、リボンガイドの▽印部を印字ヘッド左右両側の丸い突起にしっかりとはめ込みます。この際リボンがよじれないようにご注意ください。

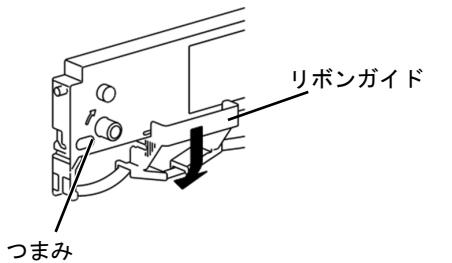

●リボンカートリッジのつまみを矢印の方向(時計回り)にまわして、リボンた るみを取ります。

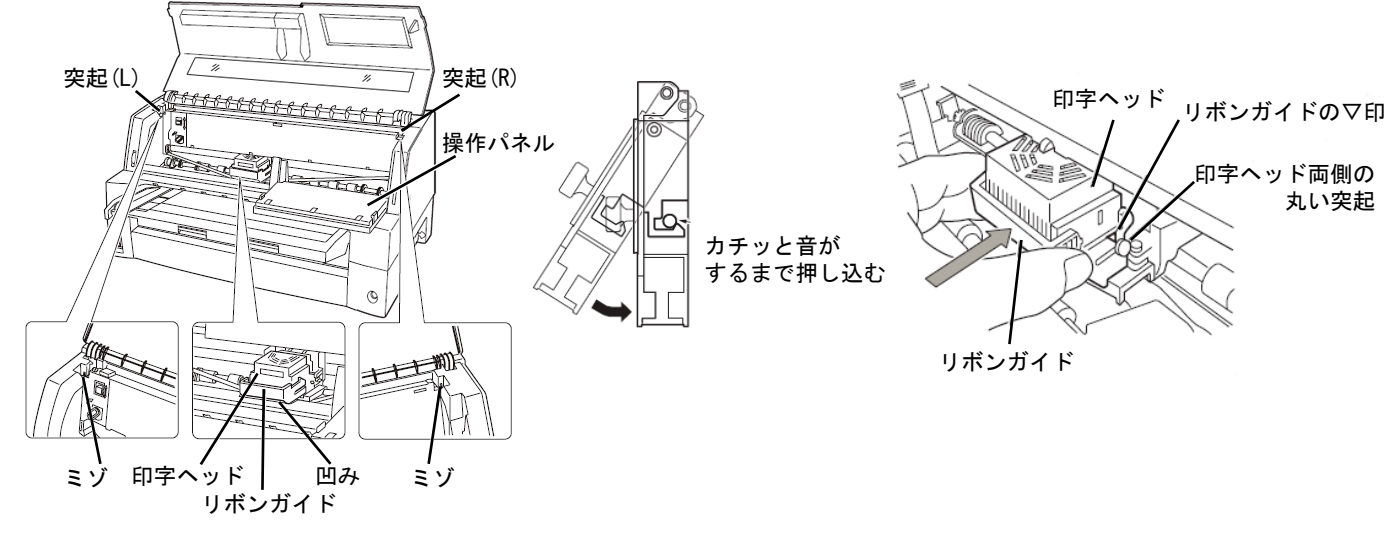

#### 4. 電源コードの接続

電源はAC100V、50/60Hzを使用してください。 ① プリンター前面左下の電源スイッチをOff(O)にします ② 電源コードをプリンター背面右下の電源コネクターに接続します。 ③ 電源コードのもう一方のプラグをコンセントに差し込みます。

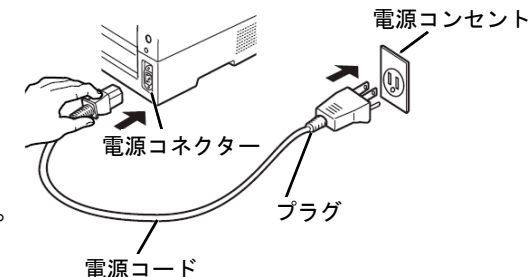

/↑ 注意 電源プラグは、必ず接地端子付きコンセントに差し込んでください。

#### 5. プリンター・ケーブルの接続

- プリンター・ケーブルのコネクターをプリンター右側面の インターフェース・コネクターに接続します。
- プリンター・ケーブルのもう一方のコネクターをPCまたは Hubに接続します。

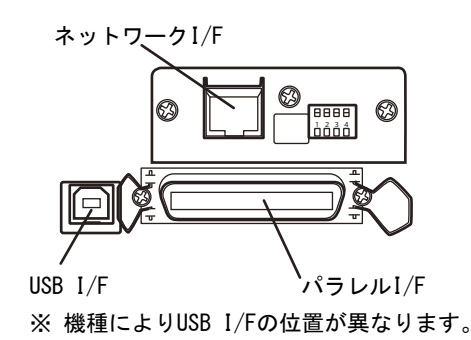

#### 簡単 設置ガイド

スタッカーガイド

#### 6. インターフェースの設定

ネットワーク経由の印刷を行うには、ネットワークの設定が必要になります。

ネットワークの設定はプリンターのメニューモードから設定します。

設定手順はネットワーク設定ガイドをご覧ください。

※ LANインターフェースとUSBインターフェースの同時接続はできません。USBケーブルが接続されている場合、LAN インターフェースは無効となります。

#### 7. 用紙のお取り扱いについてのご注意

初期設定値についての詳しい説明は、設置・操作ガイドをご覧ください。

口紙ホチキス用紙が詰まる場合

紙ホチキス用紙モードを「ユウコウ」に設定してください。

初期設定値についての詳しい説明は、設置・操作ガイドをご覧ください。

口用紙づまりを除去する場合

取り出しやすいよう、用紙をミシン目でカットします。

つぎにスタッカーユニットを取り外します。

スタッカーユニットは、スタッカーガイドのロックレバーを押し下げながら、後方に取り外します。

印刷 スイッチを押してプリンターを印刷不可状態にします。

印字が停止し、印字ヘッドとプラテンの隙間が最大になります。

電源スイッチをOff(O)にし、トラクターの左右の用紙押さえを開いてトラクターから用紙を外します。

プリンターの前もしくは後から出ている用紙の端をゆっくり引き抜いて取り除きます。

用紙づまり除去についての詳細手順は、設置・操作ガイドをご覧ください。

口用紙がカールしていると用紙づまりの原因になります。

用紙がカールしている場合は、用紙が平らになるように逆にさばくか、カールのしていない用紙をご使用ください。 口高温・多湿の場所での用紙の保管は、カールやシワの発生する原因となりますので避けてください。

- 口再生紙の種類によっては、インクリボンの寿命が短くなったり、用紙づまりが起きたりすることがあります。このとき は、使用を中止し、紙質の良いものに変更してください。
- □用紙厚段差のある用紙に印字すると、自動紙厚調整機構の故障の原因となりますので、手動紙厚調整に切り替え て使用してください。

初期設定値についての詳しい説明は、設置・操作ガイドをご覧ください。

口使用できる用紙と取り扱い上の注意点については、設置・操作ガイドをご覧ください。

問題が解決しない場合は、プリンターの電源スイッチをOff(O)にして電源コードを抜き、購入元にご連絡ください。

### 8.Windows 用プリンター・ドライバーの導入と起動

Windowsパソコンから印刷するにはプリンター・ドライバーをインストールする必要があります。

ホームページ内(URL https://jbsol.jbcc.co.jp/impact/)のダウンロードページから、Windows 用プリンター・ドライバーをダ ウンロードし、インストールしてください。詳しくはプリンター・ドライバーの README ファイルをご覧ください。